# 事業報告書等の提出手順

### ①手続名を確認し「電子申請をする」をクリックします。

#### 0 ログイン ① 文字を大きく 〇 文字を標準へ 〇 文字を小さく **※**ふくおか電子申請サービス 利用者登録は サービスに関する お問い合わせはこちら 福岡県への申請や申請用紙のダウンロードを行うことができます。 (育)初めてご利用する方 ▶ 手続案内 ▶ 初めて利用する方へ 6 選択された手続に関するご案内のページです。 ▶ <u>動作環境</u> <sup>□</sup> この手続についてのご質問は、下記「お問い合わせ先」までご連絡ください。 ▶ 利用上の注意 □ ▶ よくあるご質問 <sup>□</sup> 由請先 凉岡但 特定非営利活動法人事業報告書等提出 手続名 お問い合わせ先 福岡市博多区吉塚本町13番50号吉塚合同庁舎5階 人づくり・県民生活部社会活動推進課NPO・ボランティアセンター認証班 電話:092-631-4412 FAX:092-631-4413 nvc@pref.fukuoka.lg.jp <概要> N P O法人の毎事業年度の事業報告書等の提出 <根拠法令> 特定非常利活動促進法 (平成10年法律第7号)第29条 概 要 様式等のダウンロードはこちら 説明 https://www.pref.fukuoka.lg.jp/contents/sinseiyousiki.html#42 ※令和3年度につきましては、引き続き下記ウェブサイトにて申請を受け付けております。 <ふくおか電子申請サードス> ※令和3年度につきましては、引き続き下記ウェブサイトにて申請を受け付けております。 <ふくおか電子申請サービス> https://www.shinsei.elg-front.ip/fukuoka/navi/procInfo.do? fromAction=4&govCode=40000&kevWord=%93%C1%92%E8%94%F1%89%63%97%98%8A%88%93%AE%96%40%90%6C%8E%96 <受付方法> ・電子申請システムによるオンライン受付 ・紙申請による窓口受付、郵送受付 <手数料(使用料)> 手数料なし <受付期間> ■電子申請の場合 随時 原則24時間365日 手続方法 ■紙申請の場合 随時 平日9:00~17:00 <提出書類> · 事業報告書等提出書※ (1)前事業年度の事業報告書 (2)前事業年度の活動計算書 (3)前事業年度の貸借対照表 (4)前事業年度の財産目録 (5)前事業年度の年間役員名簿 (6)前事業年度の社員のうち10人以上の者の名簿 ※事業報告書等提出書は電子申請画面から入力可能。 記載方法等 公開期間 2019年05月01日~ 受付期間 公開期間と同じ 用紙サイズ 縦 0ページ 🖵 電子申請をする(電子証明書) <u>このサービスについて</u> 🖳 <u>システム説明</u> 🖳 <u>利用規約</u> 🖳 <u>サービスに関するお問い合わせ</u> 🖳

1 / 7 ページ

## ②「利用者ID」と「パスワード」を入力し、「ログイン」ボタンをクリックします。

| ※ ふくおか電子申請サ-<br>福岡県への申請や申請用紙のダウンロードを行うことができます | -ビス<br><sup></sup>                                                                              | ① 文字を大きく ② 文字を標準へ ③         利用者登録は         ごちら | 文字を小さく<br>関する<br>いせはこちら |
|-----------------------------------------------|-------------------------------------------------------------------------------------------------|------------------------------------------------|-------------------------|
|                                               | ログイン                                                                                            |                                                |                         |
|                                               | <ul> <li>この先の機能をご利用いただくには、ログインが必要です。</li> <li>利用者IDとパスワードを入力して、「ログイン」ボタンをクリックしてください。</li> </ul> |                                                |                         |
|                                               | 利用者ID<br>パスワード                                                                                  |                                                |                         |
|                                               | ※初回ログイン時の「利用者ID」「バスワード」はメールにて通知しております。                                                          |                                                |                         |
|                                               | ログインできないとき利用者IDの通知もしくは仮パスワードを再発行します                                                             |                                                |                         |
|                                               | <u>手続案内へ戻る</u>                                                                                  |                                                |                         |
| 2                                             | のサービスについて <sup>@</sup>   システム説明 <sup>@</sup>   利用規約 <sup>@</sup>   サービスに関するお問い合れ                | <u>ل</u> ۲                                     | 上部に戻る                   |

利用者登録の際にメールで通知された「利用者ID」と利用者登録の際に入力したパスワードを入力してください。

旧電子申請システムで利用者登録をされていた方も、新システムでの「利用者登録」が必要です。 新システムの利用者登録がお済みでない方は、利用者登録をお願いします。 ③ 法人情報を確認してください。利用者登録の際に入力した法人情報が自動反映しています ので内容を確認の上、修正が必要な場合は修正します。前事業年度(提出する事業報告書の事 業年度)の始期と終期を入力し、「次へ」をクリックします。

| の申請や申請用紙の                                       | <b>リ、电ナ中雨リーヒノ</b><br>ダウンロードを行うことができます。                                    |                                        | サービスに関す。<br>お問い合わせは                                   |
|-------------------------------------------------|---------------------------------------------------------------------------|----------------------------------------|-------------------------------------------------------|
| <b> 諸 入 力                                 </b>  | 料選択 手続方法 送信内容確認                                                           | 送信完了                                   |                                                       |
| 請書入力                                            |                                                                           |                                        |                                                       |
| 請書に必要事項を入                                       | い力し、【次へ】をクリックしてください。                                                      |                                        |                                                       |
| 申請先                                             | 福岡県                                                                       |                                        |                                                       |
| 手続名                                             | 特定非宮利沽動法人事業報告書                                                            | 等提出                                    |                                                       |
|                                                 |                                                                           | 事業報                                    | 送告書等提出書<br>1                                          |
| ブラウザ(<br><mark>必須</mark> 印(a<br><b>6 0 分間</b> ) | の「戻る」「更新」ボタンを使用する<br>は必須項目です。必ずご記入ください。<br><mark>通信がない(ページ移動がない)場合</mark> | と正しく処理できませんので<br>、 <b>タイムアウトとなり入力P</b> | 、使用しないでください。<br>9容が破棄されます。 ご記入に時間がかかる場合は一時保存をご利用ください。 |
| [1] 申                                           | 請者必須                                                                      | <ul> <li>●本人</li> <li>○代理人</li> </ul>  | 行政書士等の代理人が提出する場合には「代理 人」を選択してください。代理人を選択すると、代現        |
| ※「法人帽                                           | 青報」を入力してください。                                                             |                                        | 人氏名及び住所が入力できるようになります。                                 |
| [4] 主                                           | たる事務所の所在地 必須                                                              | (200文字まで)                              |                                                       |
|                                                 |                                                                           | 福岡市博多区                                 |                                                       |
| 【5】特》                                           | 定非営利活動法人の名称 🕺                                                             | (200文字まで)                              |                                                       |
|                                                 |                                                                           | 特定非営利活動法人                              |                                                       |
| [6] 特)                                          | 定非営利活動法人の名称(フリガナ)                                                         | (全角力ナ200文字まで                           | :)                                                    |
| 必須                                              |                                                                           | トクテイヒエイリカ                              | <b>ツドウホウジン</b>                                        |
| [7]代                                            | 表者氏名 必須                                                                   | (全角200文字まで)                            |                                                       |
|                                                 |                                                                           |                                        |                                                       |
| [8] 電                                           | 話番号必須                                                                     | (ハイフン区切り) 入力                           | 例:012-345-6789                                        |
|                                                 |                                                                           |                                        |                                                       |
| 【9】前                                            | 事業年度(始期) 🔯                                                                | 令和 <b>v</b> 3 <b>v</b> 年               |                                                       |
| 【10】育                                           | 前事業年度(終期) 🕅                                                               | 令和 ✔ 3 ✔ 年                             | 12 、月 31 、日                                           |
|                                                 |                                                                           |                                        | 次へ                                                    |
| 請書一時保存                                          | 入力途中の申請書を一時的に保存します                                                        |                                        |                                                       |
| 申請中止                                            | 申請書の入力を中止して「申請先の選択                                                        | (トップページ) 」へ戻ります                        |                                                       |

3 / 7 ページ

④ 添付資料の提出方法を選択し、電子ファイルを添付する場合は該当ファイルを添付して「次 へ」をクリックします。

| ふくおか電子 <sup> </sup>                                                                      | 申請サービス                                                                           |              |                                                               | (+) <b>*</b>       | AND AND A TANK STOLEN ADDRESS MADE ADDRESS ADDRESS |
|------------------------------------------------------------------------------------------|----------------------------------------------------------------------------------|--------------|---------------------------------------------------------------|--------------------|----------------------------------------------------|
| のいい、いていた。<br>岡県への申請や申請用紙のダウンロードを                                                         | 千明 ノ レハ                                                                          |              |                                                               | 4 A7               | さたきく 🔾 文字を標準へ 😋 文字を小さく                             |
|                                                                                          | 行うことができます。                                                                       |              |                                                               |                    | サービスに関する お問い合わせはこちら                                |
|                                                                                          |                                                                                  |              |                                                               |                    |                                                    |
| <u>申請書入力</u> 添付資料選択                                                                      | 手続方法 送信内容確認 送信完了                                                                 |              |                                                               |                    |                                                    |
| 添付資料選択                                                                                   |                                                                                  |              |                                                               |                    |                                                    |
| <ul> <li>申請に必要な添付資料の提出方法を</li> <li>【申請時添付】の場合、【参照】を</li> <li>すべての添付資料について提出方法</li> </ul> | を指定してください。提出方法の申請時添付を指定した。<br>をクリックして対象ファイルを選択してください。<br>法を指定したら【次へ】をクリックしてください。 | 場合にのみファイル選択が | 可能になります。                                                      |                    |                                                    |
| 申請先福                                                                                     | 岡県                                                                               |              |                                                               |                    |                                                    |
| 手続名 特                                                                                    | 定非営利活動法人事業報告書等提出                                                                 |              |                                                               |                    | 手続案内                                               |
| 添付資料                                                                                     |                                                                                  |              |                                                               |                    |                                                    |
| 文書名                                                                                      | 備考                                                                               | 必須/<br>任意    | 提出方法                                                          | ריד כ              | イル選択                                               |
| 前事業年度の事業報告書                                                                              |                                                                                  | 必須           | <ul> <li>● 申請時添付</li> <li>○ 郵送で提出</li> </ul>                  | ファイルを選択 118542.do  | a                                                  |
| 前事業年度の活動計算書                                                                              |                                                                                  | 必須           | <ul> <li>● 申請時添付</li> <li>○ 郵送で提出</li> </ul>                  | ファイルを選択 118543.do  | c                                                  |
| 前事業年度の貸借対照表                                                                              |                                                                                  | 必須           | <ul> <li>● 申請時添付</li> <li>○ 郵送で提出</li> </ul>                  | ファイルを選択 118537.xls |                                                    |
| 計算書類の注記                                                                                  |                                                                                  | 任意           | <ul> <li>● 申請時添付</li> <li>● 郵送で提出</li> <li>○ 提出しない</li> </ul> | ファイルを選択 118538.do  | q                                                  |
| 前事業年度の財産目録                                                                               |                                                                                  | 必須           | <ul> <li>● 申請時添付</li> <li>○ 郵送で提出</li> </ul>                  | ファイルを選択 118539.xls |                                                    |
| 前事業年度の年間役員名簿                                                                             |                                                                                  | 必須           | <ul> <li>● 申請時添付</li> <li>○ 郵送で提出</li> </ul>                  | ファイルを選択 118541.xls |                                                    |
| 前事業年度の社員のうち10人以上の                                                                        | の者の名簿                                                                            | 必須           | <ul> <li>● 申請時添付</li> <li>○ 郵送で提出</li> </ul>                  | ファイルを選択 118543.do  | c                                                  |
| 委任状                                                                                      | 本人が提出する場合は不要                                                                     | 任意           | <ul> <li>○ 申請時添付</li> <li>○ 郵送で提出</li> <li>● 提出しない</li> </ul> | ファイルを選択 選択されて      | いません                                               |
|                                                                                          |                                                                                  | 次へ           |                                                               |                    |                                                    |
|                                                                                          |                                                                                  |              |                                                               |                    |                                                    |
| 申請書一時保存入力途中の「                                                                            | 申請書を一時的に保存します                                                                    |              |                                                               |                    |                                                    |
| 申請中止 申請書の入;                                                                              | 力を中止して「申請先の選択(トップページ)」へ戻り                                                        | ます           |                                                               |                    |                                                    |
|                                                                                          |                                                                                  |              |                                                               |                    | ↑上部に戻る                                             |

・計算書類の注記を作成していない場合は、「提出しない」を選択してください。

・委任状は代理人が提出する場合のみ必要です。法人自らが提出する場合は「提出しない」を選択してください。

⑤ 手続方法(本人の区分)を確認し、誤りがなければ「次へ」をクリックします。

|                               |                                    |                                  | ログイン中:特定非営利活動法人 様                                                               |
|-------------------------------|------------------------------------|----------------------------------|---------------------------------------------------------------------------------|
| *** ふくおか<br>福岡県への申請や申請用紙のダウンロ | 子申請サービス<br>- ドを行うことができます。          |                                  | <ul> <li>① 文字を大きく 〇 文字を標準へ 〇 文字を小さく</li> <li>サービスに関する<br/>お問い合わせはこちら</li> </ul> |
| <u>申請書入力 添付資料選択</u>           | 手続方法 送信内容確認 送信完了                   |                                  |                                                                                 |
| 手続方法入力                        |                                    |                                  |                                                                                 |
| • 手続方法を指定し、【次へ】               | をクリックしてください。                       |                                  |                                                                                 |
| 申請先                           | 福岡県                                |                                  |                                                                                 |
| 手続名                           | 特定非営利活動法人事業報告書等提出                  |                                  | 手続案内                                                                            |
| 手続方法                          |                                    |                                  |                                                                                 |
|                               | 本人区分                               | 本人 〇代理人                          |                                                                                 |
|                               |                                    | 次へ                               |                                                                                 |
| 申請書一時保存入力途                    | 中の申請書を一時的に保存します                    |                                  |                                                                                 |
| 申請中止申請書                       | の入力を中止して「申請先の選択(トップページ)」へ戻りま       | ŧġ                               |                                                                                 |
| ▲ 戻る                          |                                    |                                  |                                                                                 |
|                               | <u> 204-626000</u> @   <u>2256</u> | 説明 🖗   利用規約 🖗   サービスに関するお問い合わせ 🖗 |                                                                                 |

|                           |                                                                                        |                                                     | ログイン中:特定非営利活動法人                              |
|---------------------------|----------------------------------------------------------------------------------------|-----------------------------------------------------|----------------------------------------------|
| るくおか                      | 電子申請サービス                                                                               |                                                     | <ul> <li>① 文字を大きく 〇 文字を標準へ 〇 文字を引</li> </ul> |
| への申請や申請用紙のダ               | ウンロードを行うことができます。                                                                       |                                                     | サービスに関するお問い合わせはこ                             |
| 請書入力                      | 選択 手続方法 送信内容確認 送信完了                                                                    |                                                     |                                              |
| 信内容確認                     |                                                                                        |                                                     |                                              |
| こには「コロゴロ目の」 【送信】ボタンをクリック  | ックレた後にブラウザの「戻ス」、「更新」、「中止」操作を行われ                                                        | かいでください.                                            |                                              |
| 申請書を送信します。<br>内容をご確認の上、よる | うしければ【送信】をクリックしてください。                                                                  |                                                     |                                              |
| 申請先                       | 福岡県                                                                                    |                                                     |                                              |
| 手続名                       | 特定非営利活動法人事業報告書等提出                                                                      |                                                     |                                              |
|                           |                                                                                        |                                                     | 申請書表示                                        |
| 内容                        |                                                                                        |                                                     |                                              |
|                           | 圓 前事業年度の事業報告書:118542.doc                                                               |                                                     | 表示                                           |
|                           | <ul> <li>         ・         ・         ・</li></ul>                                      |                                                     | 表示                                           |
|                           | ⑥ 前事業年度の貸借対照表:118537.xls                                                               |                                                     | 表示                                           |
| 添け答料                      | 創計算書類の注記: 118538.doc                                                                   |                                                     | 表示                                           |
| 69-100-00 T               | <ul> <li>         ・         ・         ・</li></ul>                                      |                                                     | 表示                                           |
|                           | ● 前事業年度の年間役員名簿:118541.xls                                                              |                                                     | 表示                                           |
|                           | 📵 前事業年度の社員のうち10人以上の者の名簿:118543                                                         | (1).doc                                             | 表示                                           |
|                           | ④ 委任状                                                                                  |                                                     | 提出しない                                        |
| 本人区仍                      | <i></i> <sup>4</sup> ∧                                                                 |                                                     |                                              |
| 申請書一時保存                   | 入力途中の申請書を一時的に保存します                                                                     |                                                     | リックオスト「車業起生津領                                |
| 申請中止<br>5<br>る            | 申請書の入力を中止して「申請先の選択(トップページ)」へ戻り;                                                        | ます 日中語書表示」を<br>提出書」が表示さ<br>おきましょう。                  | れますので印刷して保存して                                |
|                           |                                                                                        |                                                     |                                              |
|                           |                                                                                        | •                                                   |                                              |
| 枝                         | 式第8号(第11条関係)                                                                           |                                                     |                                              |
| オ高                        | 岡県知事 殿                                                                                 | 主たる事務所の所在地                                          | 1 00 E                                       |
|                           |                                                                                        | 福岡市博多区                                              |                                              |
|                           |                                                                                        | 特定非営利活動法人の名称(フリガナ)<br>トクテイヒエイリカツドウホウジン              |                                              |
|                           |                                                                                        | 特定非営利活動法人<br>代表者氏名                                  |                                              |
|                           |                                                                                        | 電話番号                                                |                                              |
|                           | <b>本</b>                                                                               | <sup>类</sup> 報告書等提出書                                |                                              |
| 載して                       | 下記に掲げる前事業年度(令和3年1月1日から<br>促進法第29条(同法第52条第1項(同法第<br>5適用する場合を含む。)の規定により、提出し              | 令和3年12月31日まで)の事業報告書等<br>862条において準用する場合も含む。)<br>↓ます。 | について、特定非営利活<br>の規定により読み替え                    |
| 1                         | 前事業年度の事業報告書 [2部]                                                                       | 58                                                  |                                              |
| 2                         | 前事業年度の活動計算書[2部]<br>前事業年度の貸借対照表[2部]                                                     |                                                     |                                              |
| 4<br>5<br>6               | ng 東来牛皮の別座口球 [2節]<br>前事業年度の役員名簿 [2部]<br>前事業年度の末日における社員のうち10人総<br>名称及び代表者の氏名) 及び住所マけ早年ま | 以上の者の氏名(法人にあっては、その<br>R載した書面「ヶ部1                    |                                              |
|                           | LING THE PART ACTINALISM CH                                                            |                                                     |                                              |
|                           |                                                                                        |                                                     |                                              |
|                           |                                                                                        |                                                     |                                              |
|                           |                                                                                        |                                                     |                                              |

6 / 7 ページ

# ⑦「送信完了」画面が表示されたら終了です。 お問合せに必要になりますので、印刷して保管してください。(利用登録の際に入力した メールアドレスにも、このページの情報が通知されます。)

|                                                                                                    | ●、文字を大きく、Q、文字を集集へ Q:            (すうことができます。             手病方法         送信内容確認             (す時隔歴」のページからご確認いただけます。         が必要となりますので、念のためこのページを印刷して保管されることをお勧めします。             の県             度非営利活動法人事業報告書等提出 |
|----------------------------------------------------------------------------------------------------|----------------------------------------------------------------------------------------------------|
| 申請書入力     添付資料選択       送信完了        申請書の送信が完了しました。     この申請に関する審査状況などは お問い合わせの際には「受付番号なお、このページの情報はメール       申請先     1       手続名     1       予約結果     2       受付日時     2       受付日時     5       時諸書控え保存     申請書の搭          | 手続方法 送信内容確認 送信完了 「申請履歴」のページからご確認いただけます。<br>が必要となりますので、念のためこのページを印刷して保管されることをお勧めします。<br>でもお知らせします。 岡県  定非営利活動法人事業報告書等提出                                                                                      |
| 送信完了<br>申請書の送信が完了しました。<br>この申請に関する審査状況などは<br>お問い合わせの際には「受付番号<br>なお、このページの情報はメール<br>年請先 1<br>5<br>分付日時 2<br>受付日時 2<br>受付番号 5<br>中請書控え保存 申請書の控                                                                             | 「申請履歴」のページからご確認いただけます。<br>が必要となりますので、念のためこのページを印刷して保管されることをお勧めします。<br>でもお知らせします。<br>岡県<br>定非営利活動法人事業報告書等提出                                                                                                  |
| 申請書の送信が完了しました。         この申請に関する審査状況などは         お問い合わせの際には「受付番号         なお、このページの情報はメール         申請先       指         手続名       将         付結果       2         受付日時       2         受付日時       5         単請書控え保存       申請書の搭 | 「申請履歴」のページからご確認いただけます。<br>が必要となりますので、念のためこのページを印刷して保管されることをお勧めします。<br>でもお知らせします。<br>岡県<br>定非営利活動法人事業報告書等提出                                                                                                  |
| 申請先     指       手続名     指       付結果     2       受付日時     2       受付番号     5       申請書控入保存     申請書の控                                                                                                    | 岡県<br>定非営利活動法人事業報告書等提出                                                                                                    |
| 手続名     第       対結果     2       受付日時     2       受付番号     5       申請書控え保存     申請書の控                                                                                                    | 定非営利活動法人事業報告書等提出                                                                                                    |
| 付結果<br>受付日時 2<br>受付番号 5 時書控え保存 申請書の投                                                                                                    |                                                                                                    |
| 受付日時         2           受付番号         5           申請書控え保存         申請書の控                                                                                                    |                                                                                                    |
| 受付番号         5           申請書控え保存         申請書の控                                                                                                    | )22年01月05日 15時44分                                                                                                    |
| 申請書控え保存 申請書の控                                                                                                    | 312418                                                                                                    |
| 申請書控え保存 申請書の控                                                                                                    | 申請履歴を表示する                                                                                                    |
|                                                                                                    | えをダウンロードします                                                                                                    |
| ページ印刷 このページ                                                                                                    | を印刷します                                                                                                    |
|                                                                                                    |                                                                                                    |